#### Process Manual Entering Trusts as a Resource in CBMS

## **Overview**

This document provides a step-by-step guide for how to pend for and enter a Trust that is considered a Resource. The steps to take when addressing Trusts that are considered Resources are dependent on which step the applicant is on:

| Phase 1 | The Trust is new to CBMS and a verification checklist is<br>generated for documentation                      |
|---------|----------------------------------------------------------------------------------------------------|
| Phase 2 | Member has returned the required Trust documentation and it needs to be sent to HCPF for review and guidance |
| Phase 3 | HCPF has returned guidance on the Trust                                                                      |

Note: This process is not for Pending Income Trusts for LTC

### Process

- 1) Log into CBMS
- Navigate to the Case by entering the Case Number in the Global Search bar on the Home Page
- 3) Click on Case Number in the results table to access the Members page
- 4) From the Members page, hover over the **Actions** button
- 5) Select Begin Interactive Interview to initiate the II queue
- 6) On the **Case Questions** page, make sure the radio button for *Does anybody own or has anybody disposed of resources is marked 'Yes'*

#### Phase 1: Pending for documentation of the Resource Trust

- 1) Navigate to the Resource tab
- 2) Select the Liquid Asset Summary sub tab
- 3) From the Name drop-down, select the person with the Income
- 4) Click the plus (+) sign in the blue detail header
- 5) Enter the Effective Begin Date
  - a) Refer to Online Help for assistance with which date you should use
- 6) Enter the Resource Name
  - a) This should be something to help you easily identify what account this is
- 7) Select 'Trust' from the Type dropdown menu

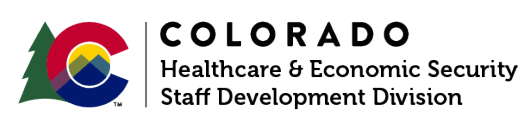

| Release:     | Version 3   |
|--------------|-------------|
| October 2024 | Page 1 of 3 |

#### Process Manual Entering Trusts as a Resource in CBMS

- 8) Select the appropriate **Verification** option from the drop-down menu
- 9) To pend for full Trust Documentation, select '*Client Statement*' in the **Source** option from the drop-down menu
  - a) For all MA programs, Trusts should be sent to the HCPF Trust Unit for Resource and Income guidance
- 10) In the Fair Market Value field, enter the client declared amount
  - a) If it is unknown, enter at least \$0.01, so it will show on the Verification Checklist to be verified.
- 11) Select the appropriate Verification option from the drop-down menu
- 12) Select the appropriate Source option from the drop-down menu
- 13) Enter the Date Reported
- 14) Enter the **Date Verified**
- 15) Click Save

# Phase 2: Member has returned the required Trust documentation and it needs to be sent to HCPF for review and guidance

- 1) Navigate to the Resource tab
- 2) Select the Liquid Asset Summary sub tab
- 3) Click on the **pencil icon** to edit/add details to the Trust record
- 4) Update the **Source** option from the drop-down menu to reflect what was received
- 5) Enter the Date Reported
- 6) Enter the **Date Verified**
- 7) Click Save
- 8) Once you have saved this page, the related lists will appear and be displayed to the right.
- 9) The information from the record entered under the asset owner will automatically populate in the Liquid Asset Ownership related list
- 10) Click on the pencil icon to edit/add details to the ownership of the resource
- 11)Select *'Trust Pending Approval with HCPF'* from the **Exemption Reason** dropdown menu to pend the case indefinitely
- 12) Select 'Received' from the Verification dropdown menu
- 13) Select 'Other' from the Source dropdown menu
- 14) Enter the Date Verified
- 15) Click Save
- 16) When EDBC is ran, the case should be pending for Trust Review

# Forward documents with Trust Transmittal Form to the Trust Unit. Do not delay!

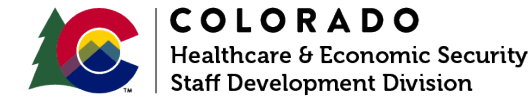

| Release:     | Version 3   |
|--------------|-------------|
| Uctober 2024 | Page 2 of 3 |

Phase 3: Update the Resource Trust record and follow the guidance from HCPF as to how the Resource Trust should be treated

- 1) Navigate to the Resource tab
- 2) Select the Liquid Asset Summary sub tab
- 3) Click on the **pencil icon** to edit/add details to the Trust record
- 4) Click on the Liquid Asset Ownership related list
- 5) Click on the **pencil icon** to edit/add details to the ownership of the resource
- 6) Select 'Trust Approved by HCPF' from the Exemption Reason dropdown menu
- 7) Enter each of the assets listed in the Trust separately in CBMS as directed by the Trust Unit
  - a) Each item's **Ownership** related list should be completed as exempt using the *'Trust Approved by HCPF'* from the **Exemption Reason** dropdown menu
  - b) For an Approved "Income Trust" for LTC, update the radio button for Available to 'No' to exempt the resource
- 8) Address any additional data entry as applicable per HCPF guidance (i.e., countable as Income or TWFC)
- 9) Run EDBC to ensure the case is no longer pending Trust Documentation or review

Note: The Trust sub-tab found in the Resource tab is informational only.

Do you have any questions or suggestions regarding this process? Please contact the SDDvia email <u>SOC\_StaffDevelopment@state.co.us</u>

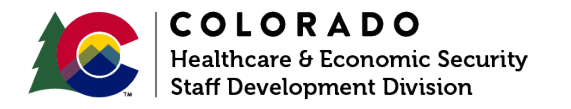

| Release:     | Version 3   |
|--------------|-------------|
| October 2024 | Page 3 of 3 |